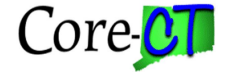

For Internet Explorer version 11, Core-CT requires the ct.gov entry be added to the compatibility view settings.

## To add ct.gov to the compatibility settings:

1. From the ±lelpqmenu, select ±oolsqand £ompatibility View Settingsq If you donq see the ±lelpqmenu, click on the gear icon and select £ompatibility View Settingsq

| < 🕙 🙋 https://corect.ct.gov:10000/psp/PEPRD/?cmd=login&lar 🔎 🛩 🔒 🖒 🎯 Oracle   PeopleSoft Enterp | i× û☆@) |
|-------------------------------------------------------------------------------------------------|---------|
| File Edit View Favorites Tools Help                                                             |         |

| Tools Help                                                                                                    |                                     |
|----------------------------------------------------------------------------------------------------|-------------------------------------|
| Delete browsing history<br>InPrivate Browsing<br>Turn on Tracking Protectio<br>ActiveX Filtering<br>Fix connection problems<br>Reopen last browsing sess<br>Add site to Start menu | Ctrl+Shift+Del<br>Ctrl+Shift+P<br>n |
| View downloads<br>Pop-up Blocker<br>SmartScreen Filter<br>Manage add-ons                                                                                                    | Ctrl+J                              |
| Compatibility View setting                                                                                                    | S                                   |
| Subscribe to this feed<br>Feed discovery<br>Windows Update                                                                                                    | ÷                                   |
| Performance dashboard<br>F12 Developer Tools                                                                                                    | Ctrl+Shift+U                        |
| Fiddler                                                                                                    |                                     |
| Internet options                                                                                                    |                                     |

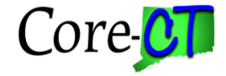

2. Enter ct.gov in the Add this websiteqbox, Click the AddqButton

| Compatibility View Settings                  | X                 |
|----------------------------------------------|-------------------|
| Change Compatibility View Settings           |                   |
| Add this website:                            | Add               |
|                                              | Add               |
| Websites you've added to Compatibility View: | Remove            |
|                                              |                   |
|                                              |                   |
|                                              |                   |
|                                              |                   |
|                                              |                   |
| Display intranet sites in Compatibility View |                   |
| Use Microsoft compatibility lists            |                   |
| Learn more by reading the Internet Explorer  | privacy statement |
|                                              | Close             |
|                                              |                   |

You will see the ct.gov entry listed in the  $\pm$ Websites youqve added to Compatibility View:q area. Click  $\pm$ Closeqq Exit IE-11 and restart the browser, continue to the Core-CT site.

| Compatibility View Settings                       | ×             |
|---------------------------------------------------|---------------|
| Change Compatibility View Settings                |               |
| Add this website:                                 |               |
|                                                   | Add           |
| Websites you've added to Compatibility View:      |               |
| (ct.gov)                                          | Remove        |
|                                                   |               |
|                                                   |               |
|                                                   |               |
|                                                   |               |
|                                                   |               |
|                                                   |               |
| Display intranet sites in Compatibility View      |               |
| Use Microsoft compatibility lists                 |               |
| Learn more by reading the Internet Explorer priva | acy statement |
|                                                   |               |
|                                                   |               |